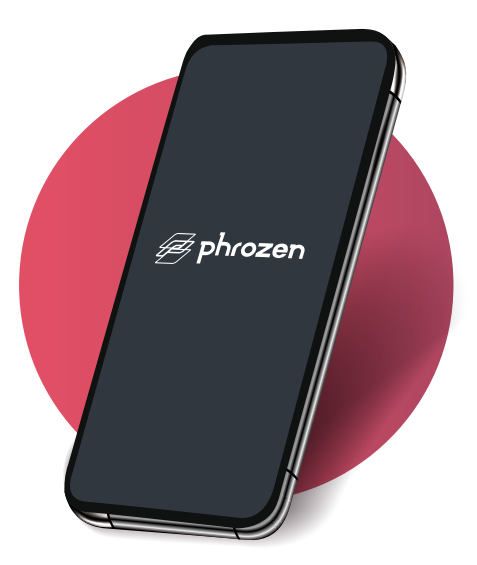

# Phrozen GO 远程控制APP

Phrozen GO 是专为支持的 Phrozen 3D 打印机机型所设计的手机应用程序,用户可远程操作一台或多台 3D 打印机。即使不在机器旁边,也能随时查看打印进度与状态。

- 支援系统: Android、iOS
- 免费下载,使用时需保持网路连线

## Phrozen GO - 功能介绍

- 远程连线控制多台 3D 打印机
- 拍摄并回传即时照片
- 即时停止打印
- 查看历史打印纪录

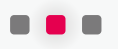

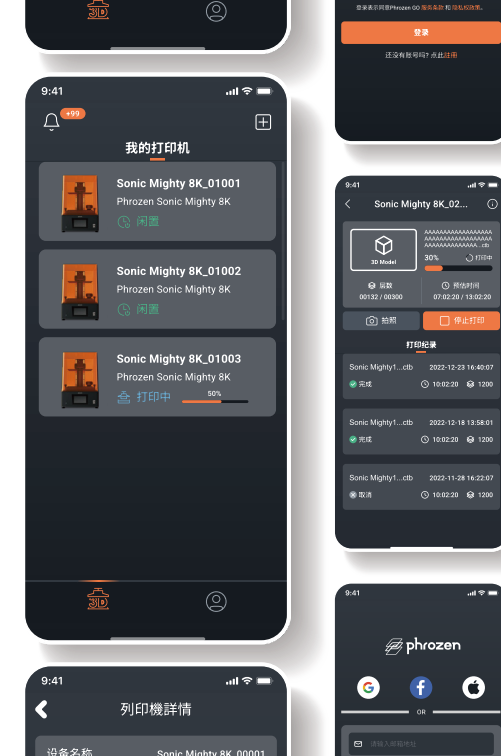

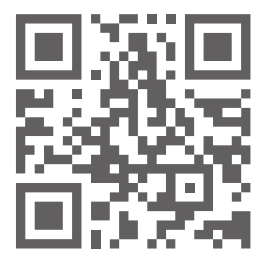

### Phrozen GO - 下载

请先将您的 3D 打印机固件升级到最新版本。请参考此 教程进行固件刷新。

在 Apple App Store 或 Google Play 下载 「Phrozen GO」,并于 Phrozen GO 中完成帐号注册。

# 连线设定

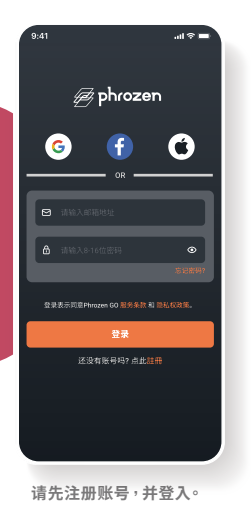

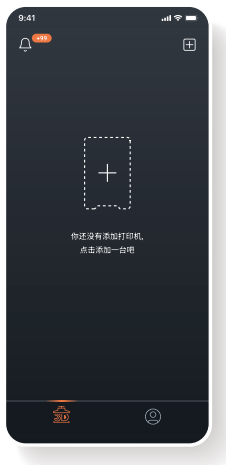

点选「添加打印机」,进入扫描 配对画面。 在3D打印机触控屏幕左侧栏位 「设定」>「远端控制」,并用 Phrozen GO 扫描 3D 打印机上 的 QRcode。

# phrozen

Settings

9:41

...I 📚

## **Phrozen GO**

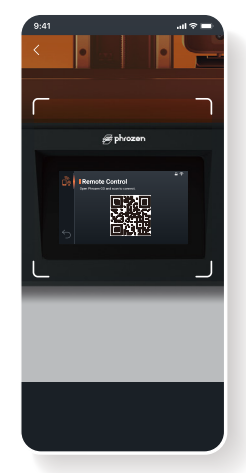

Phrozen GO 及 3D 打印机显示 绑定成功后<sup>,</sup>即可开始。

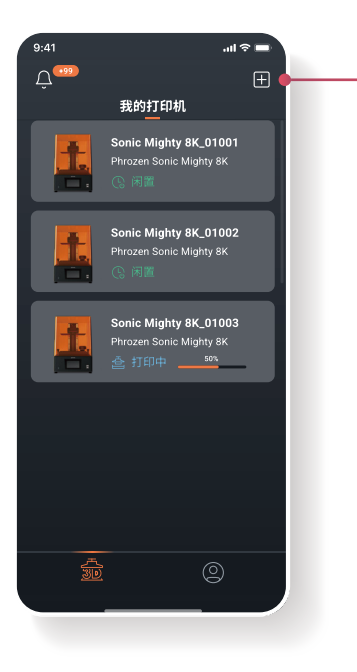

## Phrozen GO - 连线多个 3D 打印机

若要连线多个打印机,只要回到主画面点选右上角「添加 打印机」,重复操作扫描连线即可。

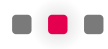

Phrozen GO 远程控制

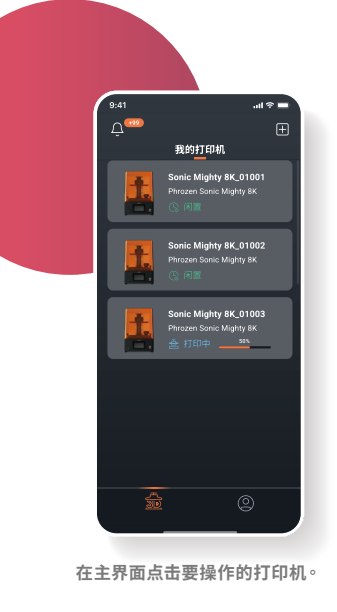

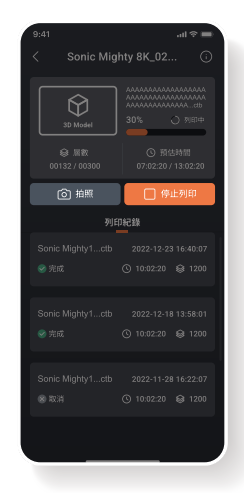

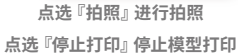

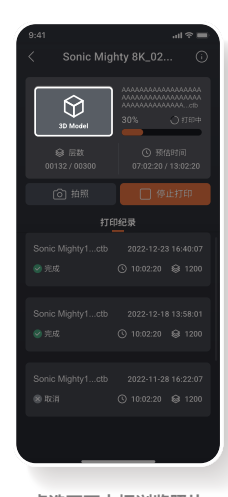

点选画面方框浏览照片

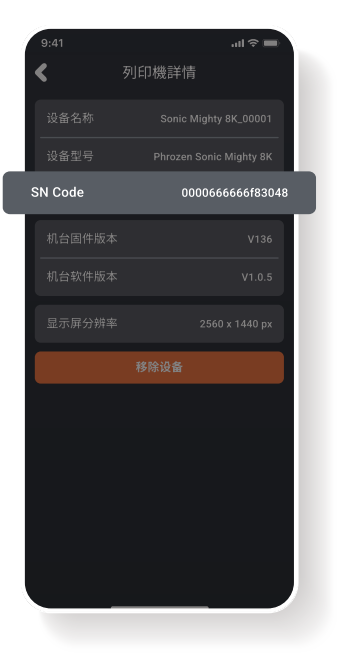

## Phrozen GO - 确认连线状态

欲确认连线中的账号与打印机,请在 Phrozen GO 中点击「列 印机资讯」>「SN Code」,并在 3D 打印机触控屏幕左侧栏位 「设定」>「系统设定」>「设备测试」>「SN Code」,连线中的 Phrozen GO 和 3D 打印将显示相同的 SN Code。

提醒:3D打印机一次只能绑定一个PhrozenGO账号,若要以不同账号远程控制3D打印机,请先解除原账号绑定,再进行其他账号绑定。

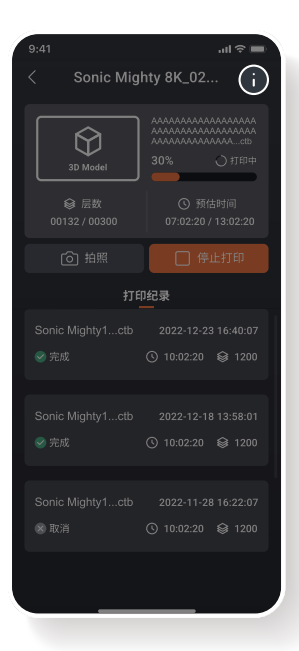

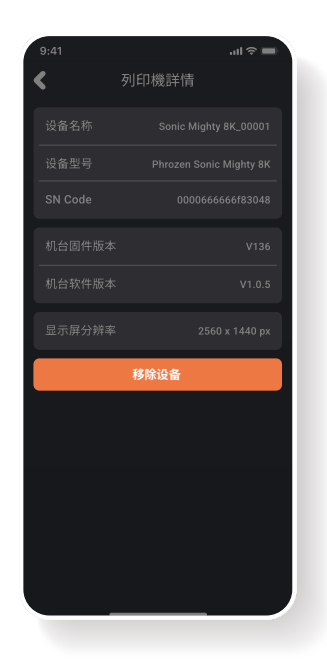

#### Phrozen GO - 解除绑定

请在 Phrozen GO 中解除绑定 3D 打印机。 在主画面点选欲操作的 3D 打印机 > 点击右 上角「打印机资讯」>「移除设备」。

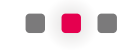

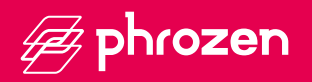

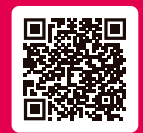

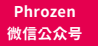

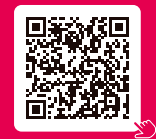

小红书

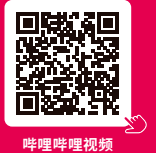

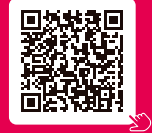

抖音